# บทที่ 28 การตรวจสอบผลการคำนวณบันทึกเวลา

# 💠 วัตถุประสงค์

เพื่อให้ผู้ใช้งานสามารถตรวจสอบผลกำนวณบันทึกเวลาทั้งจากทางหน้าจอแสดงผลกำนวณบันทึกเวลา และจากการพิมพ์ รายงานผลการกำนวณบันทึกเวลาได้

# 💠 ขั้นตอนการทำงาน

- 🕨 คำนวณผลบันทึกเวลา โดยสามารถดูรายละเอียดได้ใน บทที่ 26
- ≽ การตรวจสอบผลกำนวณบันทึกเวลา ตามรายละเอียดด้านล่าง

### 🛠 การตรวจสอบผลการคำนวณบันทึกเวลา

หลังจากที่มีการกำนวณผลบันทึกเวลาเรียบร้อยแล้ว ท่านสามารถตรวจสอบผลกำนวณบันทึกเวลาได้ 2 วิธี

- การตรวจสอบผลบันทึกเวลาทางหน้าจอแสดงผลการกำนวณบันทึกเวลา
- การตรวจสอบผลบันทึกเวลาจากการพิมพ์รายงานผลการกำนวณบันทึกเวลา

## <u>ี วิธีที่ 1 การตรวจสอบผลทางหน้าจอแสดงผลการคำนวณบันทึกเวลา</u>

หมวด งานบันทึกเวลา : คลิกหน้าจอ ผลการคำนวณ → ดับเบิ้ลคลิกที่ ชื่อแผนกที่ต้องการ → ดับเบิ้ลคลิกที่ ชื่อพนักงานที่ต้องการ → ดับเบิ้ลคลิกที่ ปีที่ต้องการ → ดับเบิ้ลคลิกที่ วันที่ที่ต้องการตรวจสอบ

| 🙈 ผลการคำนวณระบบบันทึกเวลา     |                               |                                |                      |            |            |        |                           |          |
|--------------------------------|-------------------------------|--------------------------------|----------------------|------------|------------|--------|---------------------------|----------|
| แฟ้ม นำเข้า โอนผล ฐายงาน หน้   | กำด่าง วิธีใช้                |                                |                      |            |            |        |                           |          |
| . 🖬 📫 🖓                        |                               |                                | ,9                   |            |            | 0      |                           |          |
| เครื่องคิดเลข ปภิทิน เพิ่มเตีย | ม แก้ไข ลบ พื                 | นฟ ค้นหา                       | สอบถาม               | แจ้งข่าว   | วิธีเข้    | ถัดไป  |                           |          |
|                                | • • • •                       |                                |                      |            |            |        |                           |          |
| ั <sup>⊗</sup> งานเงินเดือน    | ผลการคานวณระบบบนทกเร          | <b>ง</b> ลา                    |                      |            |            |        |                           |          |
| 🔯 ນ້ອນລແຕ່ລະຈວດ                | ตั้นสังกัดพนักงาน             | วันที่ กะ                      | ชื่อกะ               | บันทึกเข้า | บันทึกออก  | ชม.งาน | บันทึกเวลาทั้งหมด         | หมายเหตุ |
|                                | ✓                             | ■ 13/07/2 A01                  | วันงาน.พ             | 13/07/2567 | 13/07/2567 | 5.50   | 08:00 12:00 13:00 17:00 1 |          |
| ผลการศานวณ                     | v ··· (iii) 001 ศีระ ชาติพจน์ | ■ 12/07/2 F01                  | เวลางาน              | 12/07/25/2 | 12/07/25/7 | 0.0000 | 08:00 12:00 12:00 17:00 1 |          |
| 🧥 ຕັ້ນຄ່າ                      | 🔄 2567                        | ■ 12/07/2 A01<br>■ 11/07/2 B01 | วนง เน.พ<br>วันหยุด  | 12/07/2567 | 12/07/2567 | 8.0000 | 08:00 12:00 13:00 17:00 1 |          |
|                                | 🧀 002 จันทร์ .                | ■ 10/07/2 A01                  | วันงาน.พ             | 10/07/2567 | 10/07/2567 | 5.50   | 08:00 12:00 13:00 17:00 1 |          |
| ∛ งานบินที่คเวลา               | 🗀 003 อังคาร .                | ■ 10/07/2 D01                  | กะข้ามวัน            |            |            | 0.0000 |                           |          |
| 🔯 เวลาท่างาน                   |                               | 🖹 09/07/2 A01                  | วันงาน.พ             | 09/07/2567 | 09/07/2567 | 5.50   | 08:00 12:00 13:00 17:00 1 |          |
|                                | 🦲 007 สนธยา .                 | ■ 08/07/2 A01                  | วันงาน.พ             | 08/07/2567 | 08/07/2567 | 5.50   | 08:00 12:00 13:00 17:00 1 |          |
| Reparten Iswillo Ita           |                               | ■ 07/07/2 A01                  | วันงาน.พ             | 07/07/2567 | 07/07/2567 | 5.50   | 08:00 12:00 13:00 17:00 1 |          |
| 🏠 อนุมัติล่วงเวลา              | 🥶 🖾 หน่วยงาน                  | ■ 06/07/2 A01                  | วันงาน.พ             | 06/07/2567 | 06/07/2567 | 5.50   | 08:00 12:00 13:00 17:00 1 |          |
|                                | เชี ไซด์งาน                   | B 05/07/2 D01                  | งนงาน.พ<br>กะข้ามวัน | 05/07/2567 | 05/07/2567 | 0.0000 | 08.00 12.00 13.00 17.00 1 |          |
| 🥌 อนุมัต้ลางาน                 |                               | ■ 04/07/2 A01                  | วันงาน.พ             | 04/07/2567 | 04/07/2567 | 5.50   | 08:00 12:00 13:00 17:00 1 |          |
| 📳 ผลการศานวณ                   |                               | ■ 03/07/2 A01                  | วันงาน.พ             | 03/07/2567 | 03/07/2567 | 5.50   | 08:00 12:00 13:00 17:00 1 |          |
| 12-                            |                               | 🖹 02/07/2 A01                  | วันงาน.พ             | 02/07/2567 | 02/07/2567 | 5.50   | 08:00 12:00 13:00 17:00 1 |          |
| 👰 ตั้งค่า                      |                               | ■ 01/07/2 B01                  | วันหยุด              | 01/07/2567 | 01/07/2567 | 8.0000 | 08:00 12:00 13:00 17:00 1 |          |
| ั∛ งานผ่านเว็ป                 |                               |                                |                      |            |            |        |                           |          |
| [ ผลอนุมัดิผ่านเว็ป            |                               |                                |                      |            |            |        |                           |          |
| 👰 ตั้งค่า                      |                               |                                |                      |            |            |        |                           |          |
|                                |                               |                                |                      |            |            |        |                           |          |
|                                |                               |                                |                      |            |            |        |                           |          |

- ≽ จากนั้นจะปรากฏรายละเอียดผลการคำนวณทางหน้าจอด้านขวามือ โดยแยกเป็น 4 ส่วน ประกอบด้วย
- ส่วนของผลการคำนวณจากข้อตกลงเวลาทำงาน(กะ)

| ลักษณะการรูดบัตร            | ผลการคำนวน      | จำนวน [แสดงเป็นนาที] |
|-----------------------------|-----------------|----------------------|
| 🗎 ไม่ระบุ                   | จำนวนวันทำงาน   | 1.0000               |
| 🖹 ล่วงเวลาหลังเล็กงานวันงาน | ค่าล่วงเวลาX1.5 | 1.0000               |
| 🖹 มาสาย                     | หักมาสาย        | 0.5000 [0:30]        |

28-1

#### <u>คำอธิบาย</u>

ลักษณะการรูดบัตร คือ การแสดงลักษณะการรูดบัตรของพนักงานในวันนั้นๆ

 ผลการคำนวณ คือ ผลจากลักษณะการรูดบัตรดังกล่าว ซึ่งเป็นเงินเพิ่ม/เงินหักที่เกิดขึ้นตามข้อตกลงเงินเพิ่ม/เงินหักที่ กำหนดเงื่อนไขไว้ในแต่ละลักษณะการรูดบัตรในข้อตกลงเวลาทำงาน(กะ)

 จำนวน (แสดงเป็นนาที) คือ จำนวนของประเภทเงินเพิ่มหรือเงินหักที่คำนวณจากลักษณะการรูดบัตรตามเงื่อน ไขที่ กำหนด โดยโปรแกรมจะแสดงจำนวนทั้ง 2 แบบ คือ แบบฐาน 100 และแบบ ชม.นาที ซึ่งจะแสดงอยู่ในวงเล็บ ()

• ส่วนของข้อมูลประเภทเงินเพิ่ม/เงินหัก ที่โปรแกรมจะโอนไปยังระบบเงินเดือน

| ผลที่โอนเข้าเงินเดือน | จำนวนที่โอน [แสดงเป็นนาที] |
|-----------------------|----------------------------|
| สานวนวันทำงาน         | 1.0000                     |
| ค่าล่วงเวลาX1.5       | 1.0000                     |
| หักมาสาย              | 0.5000 [0:30]              |

### <u>คำอธิบาย</u>

ผลที่โอนเข้าระบบเงินเดือน คือ ชื่อประเภทเงินเพิ่มหรือเงินหักที่พนักงานมีสิทธิได้รับจริง

 จำนวนที่โอน (แสดงเป็นนาที) คือ จำนวนของประเภทเงินเพิ่มหรือเงินหักที่พนักงานมีสิทธิได้รับจริง ซึ่งจะ โอนไปยัง ระบบเงินเดือน โดยโปรแกรมจะแสดงจำนวนทั้ง 2 แบบ คือ แบบฐาน 100 และแบบ ชม.นาที ซึ่งจะแสดงอยู่ในวงเล็บ ()

• ส่วนของข้อมูลที่เกี่ยวกับข้อตกลงเงินเพิ่ม/ข้อตกลงเงินหัก ที่กำหนดเงื่อนไขไว้ประกอบด้วย

| ขั้นตอนการคำนวณ          | อนุมัติ [แสดงเป็นนาที] | ประเภทเงินล่วงเวลา-เงินหัก | ประเภทเงินได้หัก | จำนวนเงินได้หัก [แสดงเป็นนาหี] |
|--------------------------|------------------------|----------------------------|------------------|--------------------------------|
| ล่วงเวลาหลังงาน<br>มาสาย | 1.0000                 | ไม่ระบุ                    | หักมาสาย         | 0.5000 [0:30]                  |

## <u>คำอซิบาย</u>

ขั้นตอนการคำนวณ คือ ชื่อขั้นตอนการคำนวณที่ทำให้เกิดผลการคำนวณดังกล่าว

 อนุมัติ (แสดงเป็นนาที) คือ จำนวนของประเภทเงินเพิ่มที่อนุมัติให้กับพนักงาน โดยโปรแกรมจะแสดงข้อมูล ทั้ง 2 แบบ คือ แบบฐาน 100 และแบบ ชม.นาที ซึ่งจะแสดงอยู่ในวงเล็บ ( )

- ประเภทเงินส่วงเวลา-เงินหัก คือ เหตุผลการลาที่บันทึกให้กับพนักงาน
- ประเภทเงินได้หัก คือ ประเภทเงินหักที่เกี่ยวข้องกับเหตุผลการลาที่บันทึกให้กับพนักงาน
- จำนวนเงินได้หัก(แสดงเป็นนาที) คือจำนวนของประเภทเงินหักที่เกี่ยวข้องกับเหตุผลการลาที่บันทึกให้กับพนักงาน
   โปรแกรมจะแสดงจำนวนทั้ง 2 แบบ คือ แบบฐาน 100 และแบบ ชม.นาที ซึ่งจะแสดงอยู่ในวงเล็บ ()

ซึ่งการตรวจสอบผลการคำนวณจากหน้าจอโปรแกรม ผู้ใช้งานสามารถตรวจสอบ ได้ทีละวัน ของพนักงานแต่ละคน เท่านั้น

ส่วนของข้อมูลลงบัญชี

| ลงบัญชัสาขา | ลงบัญชีแผนก | ลงบัญชีหน่วยงาน | ลงบัญชีไซด์งาน |
|-------------|-------------|-----------------|----------------|
| 001         | HRM         | 0               | 0              |
| 001         | HRM         | 0               | 0              |
| 001         | HRM         | 0               | 0              |

<u>คำอธิบาย</u> •

ลงบัญชี คือ เฉพาะผู้ที่ซื้อโปรแกรม Job Cost System ระบบต้นทุนค่าแรงพนักงาน เท่านั้นที่สามารถใช้งานใค้ โดย สามารถศึกษาได้จากคู่มือระบบ JC

| • | สาขา     | คือ การลงบัญชีค่าใช้จ่ายของเงินเพิ่มเงินหักเพื่อให้ทราบต้นทุนของแต่ละสาขา |
|---|----------|---------------------------------------------------------------------------|
|   |          | ซึ่งโปรแกรมจะแสดงสาขาที่พนักงานสังกัดให้โดยอัตโนมัติ ซึ่งถ้า              |
|   |          | พนักงานทำงานสาขาอื่นซึ่งไม่ใช่สาขาสังกัด สามารถเปลี่ยนสาขาที่             |
|   |          | ลงบัญชีเป็นสาขาที่พนักงานทำงานได้                                         |
| • | แผนก     | คือ การลงบัญชีค่าใช้จ่ายของเงินเพิ่มเงินหักเพื่อให้ทราบต้นทุนของแต่ละแผนก |
|   |          | ซึ่งโปรแกรมจะแสดงแผนกที่พนักงานสังกัดให้โดยอัตโนมัติ ซึ่งถ้า              |
|   |          | พนักงานทำงานแผนกอื่นซึ่งไม่ใช่แผนกสังกัด สามารถเปลี่ยนแผนกที่             |
|   |          | ลงบัญชีเป็นแผนกที่พนักงานทำงานใด้                                         |
| • | หน่วยงาน | คือ การลงบัญชีค่าใช้จ่ายของเงินเพิ่มเงินหักเพื่อให้ทราบต้นทุนของแต่ละ     |
|   |          | หน่วยงาน ซึ่งโปรแกรมจะแสดงหน่วยงานที่พนักงานสังกัดให้โดย                  |
|   |          | อัตโนมัติ ซึ่งถ้าพนักงานทำงานหน่วยงานอื่นซึ่งไม่ใช่หน่วยงานสังกัด         |
|   |          | สามารถเปลี่ยนหน่วยงานที่ลงบัญชีเป็นหน่วยงานที่พนักงานทำงานได้             |
|   | ใซด์งาน  | คือ การลงบัญชีค่าใช้จ่ายของเงินเพิ่มเงินหักเพื่อให้ทราบค้นทุนของแต่ละไซด์ |
|   |          | งาน ซึ่งโปรแกรมจะแสดงไซด์งานที่พนักงานสังกัดให้โดยอัตโนมัติ ซึ่ง          |
|   |          | ถ้าพนักงานทำงานไซค์งานอื่นซึ่งไม่ใช่ไซค์งานสังกัด สามารถเปลี่ยนไซค์       |
|   |          | งานที่ลงบัญชีเป็นไซค์งานที่พนักงานทำงานได้                                |

# <u>วิธีที่ 2 การตรวจสอบผลจากการพิมพ์รายงานผลการคำนวณบันทึกเวลา</u>

นอกจากจะตรวจสอบผลคำนวณบันทึกเวลาจากหน้าจอแสดงผลคำนวณบันทึกเวลาแล้ว ท่านยังสามารถตรวจสอบผล คำนวณบันทึกเวลาได้จากรายงานผลคำนวณบันทึกเวลาได้อีกทางหนึ่ง สำหรับการพิมพ์รายงานแต่ละรายงานนั้นจะมีขั้นตอน เหมือนกันทุกประเภทรายงาน จึงขอยกตัวอย่างขั้นตอนการพิมพ์รายงานเพียงบางรายงาน โดยมีขั้นตอนดังนี้

🗮 รายงานผลการคำนวณตอกเวลาแสดงตามครั้ง (ชั่วโมง : นาที)

## วิธีการเรียกรายงาน

หมวด งานบันทึกเวลา : คลิก ผลคำนวณ → คลิกเมนู รายงาน → คลิก รายงานผลการคำนวณบันทึกเวลา
 สอก รายงานผลการคำนวณบันทึกเวลาแสดงตามครั้ง (ชั่วโมง:นาที)

| 🖀 ผลการคำนวณระบบบัน                                                                           | ทึกเวลา                                                                                      |                                                                                                    |
|-----------------------------------------------------------------------------------------------|----------------------------------------------------------------------------------------------|----------------------------------------------------------------------------------------------------|
| แฟ้ม นำเข้า โอนผล                                                                             | กยงาน หน้าต่าง วิธีใช้                                                                       |                                                                                                    |
| 🖬 📫                                                                                           | รายงานผลการค่านวณบันทึกเวลา(S)                                                               | รายงานผลการคำนวณบันทึกเวลาแสดงตามครั้ง (ชั่วโมง:นาที)(F)                                                                                                    |
| ครื่องคิดเลข ปฏิทิน                                                                           | รายงานสรุปผลการค่านวณบันทึกเวลา(T)                                                           | <ul> <li>รายงานสรุปผลการคำนวณบันทึกเวลาแสดงตามครั้ง (ชั่วโมง:นาที)(G)</li> </ul>                                                                                                    |
| -                                                                                             | รายงานสรุปผลการค่ำนวณบันทึกเวลา(U)                                                           | รายงานผลคำนวณเวลาแสดงรายละเจียดล่วงเวลา (ชั่วโมง:นาที)(H)                                                                                                    |
| ∛งานเงินเดือน                                                                                 | รายงานรายละเอียดแต่ละประเภท(V)                                                               | <ul> <li>รายงานสรุปผลคำนวณเวลาแสดงรายละเอียดล่วงเวลา (ซั่วโมง:นาที)(I)</li> </ul>                                                                                                    |
| 🔯 ข้อมูลแต่ละงวด<br>🍄 ผลการศำนวณ                                                              | รายงานสรุปแต่ละประเภท(W)<br>รายงานสรุปทุกประเภท(X)<br>รายงานพฤติกรรมการมาท่างานของพนักงาน(Y) | รายงานผลการคำนวณบันทึกเวลาแสดงตามพนักงาน (ชั่วโมงนาที)(/)<br>รายงานผลการคำนวณบันทึกเวลาแสดงตามพนักงาน (ชั่วโมงนาที) (1ดน-1แผ่น)(1)<br>รายงานสรุปผลการคำนวณบันทึกเวลาแสดงตามพนักงาน (ชั่วโมงนาที)(K) |
| <ul> <li>ฺ๎๗ฺ ตั้งค่า</li> <li>ั งานบันทึกเวลา</li> <li><sup>™</sup> งานบันทึกเวลา</li> </ul> | ลงทะเบียนรายงาน(Z)<br>— 003 อังคาร .<br>— 005 สาไย .                                         | รวยงานผลการคำนวณบันทึกเวลาแสดงตามจำนวน (ชั่วโมงนาที)(L)<br>รวยงานผลการคำนวณบันทึกเวลาแสดงตามจำนวน (ชั่วโมงนาที) (1คน-1แผ่น)(M)<br>รวยงานสรุปผลการคำนวณบันทึกเวลาแสดงตามจำนวน (ชั่วโมงนาที)(N)       |
| กะการทำงาน                                                                                    | 006 สำลอง .<br>─ 007 สนธยา .<br>─65 แผนก                                                     | รายงานผลการคำนวณบันทึกเวลาแสดงตามครั้ง (ซั่วโมง)(O)<br>รายงานสรุปผลการคำนวณบันทึกเวลาแสดงตามครั้ง (ซั่วโมง)(P)                                                                                      |
| 🍄 อนุมัติส่วงเวลา                                                                             | <mark>เชี่</mark> หน่วยงาน<br><mark>เชี่</mark> ใชด้งาน                                      | รายงานผลคำนวณเวลาแสดงรายละเอียดคำล่วงเวลา (ซั่วโมง)(Q)<br>รายงานสรุปผลคำนวณเวลาแสดงรายละเอียดคำล่วงเวลา (ซั่วโมง)(R)                                                                                |
| 🥌 มนุมพล ไง ใน<br>📳 ผลการศานวณ                                                                |                                                                                              | รายงานผลการค่านวณบันเท็กเวลาแสดงตามพนักงาน (ซ่าโมง)(S)<br>รายงานผลการค่านวณบันเท็กเวลาแสดงตามพนักงาน (ซ่าโมง) (1คน-1แผ่น)(T)<br>รายงานสรุปผลการค่านวณบันเท็กเวลาแสดงตามพนักงาน (ซ่าโมง)(U)          |
| ั¥ ที่งหา<br>ั งานผ่านเว็ป                                                                    |                                                                                              | รายงานผลการคำนวณบันทึกเวลาแสดงตามจำนวน (ชั่วโมง)(V)<br>รายงานผลการคำนวณบันทึกเวลาแสดงตามจำนวน (ชั่วโมง) (1คน-1แผ่น)(W)<br>รายงานสรุปผลการคำนวณบันทึกเวลาแสดงตามจำนวน (ชั่วโมง)(X)                   |

ระบุ วันที่ผลการคำนวณที่ต้องการตรวจสอบ เช่น ตั้งแต่ 01/01/25xx ถึง 31/01/25xx เป็นต้น จากนั้นคลิก

## ปุ่มบันทึก

| 🙈 เลือกวันที่วันที่ผลการคำนวณเวลาที่ต้องการพิมพ์ | _        |         | × |
|--------------------------------------------------|----------|---------|---|
| แฟ้ม แก้ไข หน้าต่าง วิธีใช้ 🥝 💷 🗊                |          |         |   |
| 🗌 ทั้งหมด                                        |          |         |   |
| 🛃 ช่วงวันที่วันที่ผลการศานวณเวลา                 |          |         |   |
| ້າມລ່ 01/07/2567 🕅 ຄືຄໍ້                         | สีต่อง   |         |   |
| ถึง <u>31/07/2567</u> เชิ เดือนนี้               | เดือนก่อ | •<br>อน |   |
| 🖌 บันทึก 🗙 เ                                     | เกเลิก   |         |   |
|                                                  |          |         |   |

≽ เมื่อปรากฏหน้าจอสั่งพิมพ์รายงานดังรูป คลิก ปุ่มเริ่มพิมพ์

| รายงานผลการคำนวณบัน   | ทึกเวลาแสดงตาม | ครั้ง (ชั่วโมง:นาที)(C:\Progra | am Files (x86) | \EBP\Bp | lusHrm v7.3\Repo        | ort\ X |
|-----------------------|----------------|--------------------------------|----------------|---------|-------------------------|--------|
| แฟ้ม แก้ไข เครื่องมือ | หน้าต่าง วิร   | ธีใช้ 🥥 💼 👔                    |                |         |                         |        |
|                       |                |                                |                |         |                         |        |
| พิมพ์ที่ใด            | จอภาพ          |                                |                | $\sim$  | <sub>6</sub> ‰ เงื่อนไข |        |
| ชื่อเครื่องพิมพ์      | NPI327735 (HF  | P LaserJet P3010 Series)       |                | $\sim$  | ่่⊥่ กราฟ               |        |
| แนวการพิมพ์           | ตามแนวนอน      |                                |                | $\sim$  |                         |        |
| ขนาดกระดาษ            | A4             | {A4 210 x 297 mm}              |                | $\sim$  |                         |        |
|                       |                |                                |                |         |                         |        |
| <u>กรองข้อมูล</u>     |                |                                | 📚 เริ่มพิมพ์   | X       | กเล็ก                   |        |
|                       |                |                                |                |         |                         |        |
|                       |                |                                |                |         |                         |        |

➢ โปรแกรมจะแสดงหน้าจอปรับเปลี่ยนข้อความในรายงาน ซึ่งท่านสามารถแก้ไขชื่อรายงานได้ → คลิก

## ปุ่มบันทึก

| 🥻 ปรับเปลี่ยนข้อความในรายงาน |                              |                 | _                  |                   | ×   |
|------------------------------|------------------------------|-----------------|--------------------|-------------------|-----|
| แฟ้ม แก้ไข หน้าต่าง วิธีใช้  |                              |                 |                    |                   |     |
| เครื่องคิดเลข ปฏิทิน เพิ่มเ  | ) 🧿 🎯<br>ดิม <b>แก้ไข</b> ลบ | 🥝<br>พื้นฟู     | <b>อี</b><br>ด้นหา | <i></i><br>สอบถาม |     |
| ชื่อข้อความ                  |                              | ข้อความที่ต้องก | าร                 |                   |     |
| Report Title                 | รายงานผลการคำนวณตอกเวล       | จาแสดงตามครั้ง  |                    |                   |     |
|                              |                              |                 |                    |                   |     |
|                              |                              |                 |                    |                   |     |
|                              |                              |                 |                    |                   |     |
| L                            |                              |                 | √ บันทึก           | 🗙 ยกเ             | ລີກ |
|                              |                              |                 |                    |                   |     |

| ร้อแต่วันที่ | 01/07/25 | 67 8a 31/07/  | 2567   |            |        |                                        |       | ข้าโม | เมาซ์    |          |       |        |        | ครั้ง   |       |         |      | 1121012/4 |
|--------------|----------|---------------|--------|------------|--------|----------------------------------------|-------|-------|----------|----------|-------|--------|--------|---------|-------|---------|------|-----------|
| างไส         |          | ชื่อหนักงาน   |        | วันที      | ານໂສດະ | รายละเอียดเวลารูดบัดร                  | ชมงาน | มาสาย | กลับก่อน | ส่วงเวลา | bisan | luican | ขาดงาน | ล้าป่วย | ลากิจ | พักร้อน | บาช  | านายเหตุ  |
|              |          |               |        |            |        |                                        |       |       |          |          | เข้า  | aan    |        |         |       |         | 9229 |           |
| กมา          | 01       |               | ส่านัก | งานใหญ่    |        |                                        |       |       |          |          |       |        |        |         |       |         |      |           |
| เสนต         |          | 03            | มาาจุ  |            |        |                                        |       |       |          |          |       |        |        |         |       |         |      |           |
| 01           |          | นายศิระ ชาติ: | พรณ์   | 01/07/2567 | 801    | 08:00 12:00 13:00 17:00<br>17:20 19:00 | 8.00  | -     |          | 1:30     | •     | -      | -      | -       | •     | •       | •    |           |
|              |          |               |        | 02/07/2567 | A01    | 08:00 12:00 13:00 17:00<br>17:20 19:00 | 5.30  | 3:30  |          |          | •     | •      | •      | -       | •     | •       | •    |           |
|              |          |               |        | 03/07/2567 | A01    | 08:00 12:00 13:00 17:00<br>17:20 19:00 | 5.30  | 3:30  |          |          | •     | •      | •      | •       | •     | •       | •    |           |
|              |          |               |        | 04/07/2567 | A01    | 08:00 12:00 13:00 17:00<br>17:20 19:00 | 5.30  | 3:30  | -        | -        | •     |        |        | -       |       | -       |      |           |
|              |          |               |        | 05/07/2567 | A01    | 08:00 12:00 13:00 17:00<br>17:20 19:00 | 5.30  | 3:30  |          | -        | •     |        | 1.00   | -       | •     | -       | •    |           |
|              |          |               |        | 06/07/2567 | A01    | 08:00 12:00 13:00 17:00<br>17:20 19:00 | 5.30  | 3:30  | -        | -        |       | -      | -      | -       | •     | •       | •    |           |
|              |          |               |        | 07/07/2567 | A01    | 08:00 12:00 13:00 17:00<br>17:20 19:00 | 5.30  | 3:30  |          | -        | •     | -      | -      | -       | •     | •       | •    |           |
|              |          |               |        | 08/07/2567 | A01    | 08:00 12:00 13:00 17:00<br>17:20 19:00 | 5.30  | 3:30  |          | -        | •     | •      | -      | -       | •     | •       | -    |           |
|              |          |               |        | 09/07/2567 | A01    | 08:00 12:00 13:00 17:00<br>17:20 19:00 | 5.30  | 3:30  | -        | 1:40     | •     | •      | •      | •       | •     | •       | •    |           |
|              |          |               |        | 10/07/2567 | A01    | 08:00 12:00 13:00 17:00<br>17:20 19:00 | 5.30  | 3:30  |          |          | •     | •      | 1.00   | •       |       | •       | •    |           |
|              |          |               |        | 11/07/2567 | B01    | 08:00 12:00 13:00 17:00<br>17:20 19:00 | 8.00  | -     | -        | 1:30     | •     | •      | •      | •       | •     | •       | •    |           |
|              |          |               |        | 12/07/2567 | A01    | 08:00 12:00 13:00 17:00<br>17:20 19:00 | 5.30  | 3:30  | -        | -        | •     | •      | 1.00   | -       | •     | •       | •    |           |
|              |          |               |        | 13/07/2567 | A01    | 08:00 12:00 13:00 17:00<br>17:20 19:00 | 5.30  | 3:30  |          |          | •     |        |        | -       | •     | -       | •    |           |

#### ≽ โปรแกรมจะแสดงจอภาพ รายงานผลการคำนวณบันทึกเวลาแสดงตามครั้ง ดังรูป

### 🗱 รายงานผลการคำนวณบันทึกเวลาแสดงตามจำนวน

#### วิธีการเรียกรายงาน

หมวด งานบันทึกเวลา : คลิกหน้าจอ ผลคำนวณ → คลิกเมนู รายงาน → คลิก รายงานผลการคำนวณ
 บันทึกเวลา → เลือก รายงานผลการคำนวณบันทึกเวลาแสดงตามจำนวน (ชั่วโมง:นาที)

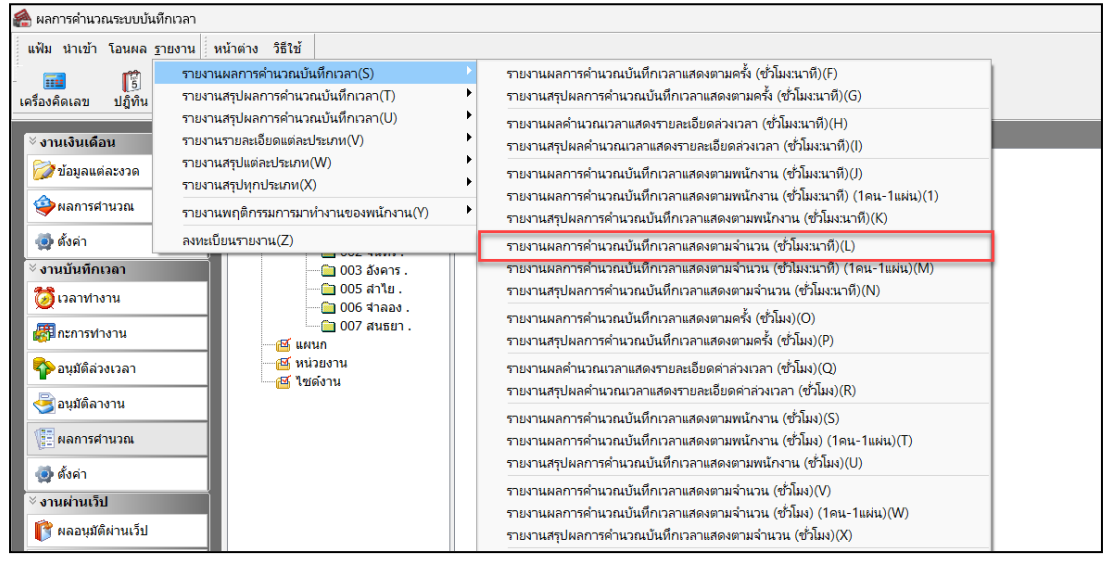

🕨 ระบุ วันที่ผลการคำนวณที่ต้องการตรวจสอบ เช่น ตั้งแต่ 01/01/25xx ถึง 31/01/25xx เป็นต้น จากนั้นกลิก ปุ่ม

#### บันทึก

| แฟ้ม แก่ | า้ไข หน้าต่าง                   | วิธีใช้ 🥝 💷 🕻 |        |                |   |  |
|----------|---------------------------------|---------------|--------|----------------|---|--|
| 🗌 v      | ไงหมด                           |               |        |                |   |  |
| 🔽 ข่     | iวงวันที่วันที่ผลก <sup>า</sup> | ารคำนวณเวลา   |        |                |   |  |
|          | ตั้งแต่                         | 01/07/2567    | 1 👔 👔  | ปีนี้ ปีก่อน   |   |  |
|          | ถึง                             | 31/07/2567    | 🚺 เดื  | อนนี้ เดือนก่อ | u |  |
|          |                                 |               | บันทึก | × ยกเลิก       |   |  |

≻ เมื่อปรากฏหน้าจอสั่งพิมพ์รายงานดังรูป คลิก ปุ่มเริ่มพิมพ์

| รายงานผลการคำนวณบัน   | ทึกเวลาแสดงตามจำ | านวน (ชั่วโมง:นาที)(E:\ | \PayrollData\Repo | ort\Syste | m\TMUSR309.V  | 7.RPT) × |
|-----------------------|------------------|-------------------------|-------------------|-----------|---------------|----------|
| แฟ้ม แก้ไข เครื่องมือ | หน้าต่าง วิธีใ   | ช้ 🥝 💷 🗊                |                   |           |               |          |
|                       |                  |                         |                   |           |               |          |
| พิมพ์ที่ใด            | จอภาพ            |                         |                   | ~         | ธ∾ื่ เงื่อนไข |          |
| ชื่อเครื่องพิมพ์      | NPI327735 (HP    | LaserJet P3010 Serie    | es)               | ~         | ่⊡_กราฟ       |          |
| แนวการพิมพ์           | ตามแนวนอน        |                         |                   | $\sim$    |               |          |
| ขนาดกระดาษ            | A4               | {A4 210 x 297 r         | nm}               | $\sim$    |               |          |
| <u>กรองข้อมูล</u>     |                  |                         | ॆ ເຈີ້ມพືມໜ໌      | Xu        | กเลิก         |          |
|                       |                  |                         |                   |           |               |          |

≻ โปรแกรมจะแสดงหน้าจอปรับเปลี่ยนข้อความในรายงาน ซึ่งท่านสามารถแก้ไขชื่อรายงานได้ → คลิก

## ปุ่มบันทึก

| 🙈 ปรับเปลี่ยนข้อความในร         | ายงาน     |               |             |                    |        | _                |                      | ×    |
|---------------------------------|-----------|---------------|-------------|--------------------|--------|------------------|----------------------|------|
| แฟ้ม แก้ไข หน้าต่าง             | วิธีใช้   |               |             |                    |        |                  |                      |      |
| - 💼 🎼 🛐<br>เครื่องคิดเลข ปฏิทิน | เพิ่มเติม | (2)<br>แก้ไข  | ອ<br>ລນ     | <b>i</b><br>ฟื้นฟู | ي<br>ح | <b>อ</b><br>โนหา | <i>្វ)</i><br>สอบถาม |      |
| ชื่อข้อความ                     |           |               |             | ข้อความที่ต่       | ้องการ |                  |                      |      |
| Report Title                    |           | รายงานผลการศำ | นวณตอกเวลาเ | แสดงตามจำ          | นวน    |                  |                      |      |
|                                 |           |               |             |                    |        |                  |                      |      |
|                                 |           |               |             |                    |        | 🖌 บันทึก         | 🔪 🗙 ยกเ              | ເລົກ |
|                                 |           |               |             |                    |        |                  |                      |      |

# โปรแกรมจะแสดงจอภาพ รายงานผลการคำนวณบันทึกเวลาแสดงตามจำนวน ดังรูป

|    |                  |                |                                        |         | ช้วโมง | ะนาที    |          | 9              | ทั้ง          |        |        | ส่านวน |         |             |          |
|----|------------------|----------------|----------------------------------------|---------|--------|----------|----------|----------------|---------------|--------|--------|--------|---------|-------------|----------|
| a  | ชื่อพนักงาน      | วันที่ รหัสกะ  | รายละเอียดเวลารูดบัตร                  | ช่ม.งาน | มาสาย  | กลับก่อน | ล่วงเวลา | ไม่ตอก<br>เข้า | ไม่ตอก<br>ออก | ขาดงาน | ลาป่วย | ลากิจ  | พักร้อน | บวช<br>คลอด | หมายเหตุ |
| n  | 01 สำนักง        | านใหญ่         |                                        |         |        |          |          |                |               |        |        |        |         |             |          |
| In | 03 טודע          |                |                                        |         |        |          |          |                |               |        |        |        |         |             |          |
|    | นายศิระ ชาติพจน์ | 01/07/2567 B01 | 08:00 12:00 13:00 17:00                | 8.00    | -      | -        | 1:30     | -              | -             | -      | -      | -      | -       | -           |          |
|    |                  | 02/07/2567 A01 | 08:00 12:00 13:00 17:00<br>17:20 19:00 | 5.30    | 3:30   | -        |          | -              | •             | -      | -      | -      | -       | -           |          |
|    |                  | 03/07/2567 A01 | 08:00 12:00 13:00 17:00<br>17:20 19:00 | 5.30    | 3:30   | -        |          | -              | •             | -      | -      | -      | -       | -           |          |
|    |                  | 04/07/2567 A01 | 08:00 12:00 13:00 17:00<br>17:20 19:00 | 5.30    | 3:30   | -        | -        | -              | -             | -      | -      | -      | -       | -           |          |
|    |                  | 05/07/2567 A01 | 08:00 12:00 13:00 17:00<br>17:20 19:00 | 5.30    | 3:30   | -        | -        | -              | -             | 1.00   | -      | -      | -       | -           |          |
|    |                  | 06/07/2567 A01 | 08:00 12:00 13:00 17:00<br>17:20 19:00 | 5.30    | 3:30   | -        | -        | -              | -             | -      | -      | -      | -       | -           |          |
|    |                  | 07/07/2567 A01 | 08:00 12:00 13:00 17:00<br>17:20 19:00 | 5.30    | 3:30   | -        | -        | -              | -             | -      | -      | -      | -       | -           |          |
|    |                  | 08/07/2567 A01 | 08:00 12:00 13:00 17:00<br>17:20 19:00 | 5.30    | 3:30   | -        | -        | -              | -             |        | -      | -      | -       | -           |          |
|    |                  | 09/07/2567 A01 | 08:00 12:00 13:00 17:00<br>17:20 19:00 | 5.30    | 3:30   | -        | 1:40     | -              | •             | -      | -      | -      | -       | -           |          |
|    |                  | 10/07/2567 A01 | 08:00 12:00 13:00 17:00<br>17:20 19:00 | 5.30    | 3:30   | -        | -        | -              | •             | 1.00   | -      | -      | -       | -           |          |
|    |                  | 11/07/2567 B01 | 08:00 12:00 13:00 17:00<br>17:20 19:00 | 8.00    | -      | -        | 1:30     | -              | -             |        | -      | -      | -       | -           |          |
|    |                  | 12/07/2567 A01 | 08:00 12:00 13:00 17:00<br>17:20 19:00 | 5.30    | 3:30   | -        | -        | -              | -             | 1.00   | -      | -      | -       | -           |          |
|    |                  | 13/07/2567 A01 | 08:00 12:00 13:00 17:00<br>17:20 19:00 | 5.30    | 3:30   | -        | -        | -              | •             |        | -      | -      | -       | -           |          |

🕸 รายงานสรุปการทำงานประจำเดือน

## วิธีการเรียกรายงาน

หมวด งานบันทึกเวลา : คลิกหน้างอ ผลคำนวณ → คลิกเมนู รายงาน → คลิก รายงานผลการคำนวณ
 บันทึกเวลา → เลือก รายงานสรุปการทำงานประจำเดือน

| 🖀 ผลการคำนวณระบบบัน            | ทึกเวลา          |                                    |                                               |   |                                                                                                    |
|--------------------------------|------------------|------------------------------------|-----------------------------------------------|---|----------------------------------------------------------------------------------------------------|
| แฟ้ม นำเข้า โอนผล              | รายงาน ห         | น้าต่าง วิธีใช้                    |                                               |   |                                                                                                    |
| 💼 覧<br>เครื่องคิดเลข ปฏิทิน    | รายงาน<br>รายงาน | ผลการคำนวณบั<br>สรุปผลการคำนว      | นทึกเวลา(S)<br>ณบันทึกเวลา(T)                 | • | รายงานผลการคำนวณบันทึกเวลาแสดงตามครั้ง (ซั่วโมง:นาทึ)(F)<br>รายงานสรุปผลการคำนวณบันทึกเวลาแสดงตามครั้ง (ซั่วโมง:นาทึ)(G)             |
| ั∛ งานเงินเดือน                | รายงาน<br>รายงาน | สรุปผลการคำนว<br>รายละเอียดแต่ละ   | ณบันทึกเวลา(U)<br>ประเภท(V)                   | * | รายงานผลค่ำนวณเวลาแสดงรายละเอียดล่วงเวลา (ซั่วโมง:นาที)(H)<br>รายงานสรุปผลค่านวณเวลาแสดงรายละเอียดล่วงเวลา (ซั่วโมง:นาที)(I)         |
| 💋 ข้อมูลแต่ละงวด               | รายงาน<br>รายงาน | สรุปแต่ละประเภท<br>สรุปทุกประเภท() | (W)<br>0                                      | • | รายงานผลการค่านวณบันทึกเวลาแสดงตามพนักงาน (ซ่ำโมงงนาที)(J)<br>รายงานผลการค่านวณบันทึกเวลาแสดงตามพนักงาน (ซ่ำโมงงนาที) (1คน-1แผ่น)(1) |
| พลการศานวณ                     | รายงาน           | พฤติกรรมการมา                      | ห่างานของพนักงาน(Y)                           | • | รายงานสรุปผลการคำนวณบันทึกเวลาแสดงตามพนักงาน (ชั่วโมง:นาที)(K)                                                                       |
|                                | ลงหะเบีย         | ยนรายงาน(Z)                        | 002 4000 .                                    | _ | รายงานผลการคำนวณบันทึกเวลาแสดงตามจำนวน (ชั่วโมง:นาที)(L)<br>ตามงานบอกรูด้อยาดเห็นที่อาวาจสุดภูลของการการการไป (1-11, 14, 14, 14, 14) |
| ◊ งานบนทกเวลา<br>ได้ เวลาทำงาน |                  |                                    | <u>โอ</u> 003 องคาร .<br><u>โอ</u> 005 สาไย . |   | รายรานผลการศานรมยนททาวสาแสดงตามจานวน (ชวมมรนาท) ( เศน-าแผน)(พ)<br>รายงานสรุปผลการคำนวณบันทึกเวลาแสดงตามจำนวน (ชั่วโมงะนาที)(N)       |
| กะการทางาน                     |                  |                                    | <u></u>                                       |   | รายงานผลการคำนวณบันทึกเวลาแสดงตามครั้ง (ชั่วโมง)(O)<br>รายงานสรุปผลการคำนวณบันทึกเวลาแสดงตามครั้ง (ชั่วโมง)(P)                       |
| 🍄 อนุมัติล่วงเวลา              |                  | 🧉 หน<br>🗹 ไข                       | เวยงาน<br>เด้งาน                              |   | รายงานผลด้านวณเวลาแสดงรายละเอียดคำล่วงเวลา (ซั่วโมง)(Q)<br>รายงานสรุปผลด้านวณเวลาแสดงรายละเอียดค่าล่วงเวลา (ซั่วโมง)(R)              |
| อนุมัติลางาน                   |                  |                                    |                                               |   | รายงานผลการคำนวณบันทึกเวลาแสดงตามพนักงาน (ซ้ำโมง)(S)<br>รายงานผลการคำนวกเข้นซึกเวลาแสดงตามพนักงาน (ซ้ำโมง) (1คม-1แผ่น)(T)            |
| 💆 ตั้งค่า                      |                  |                                    |                                               |   | รายงานสรุปผลการคำนวณบันทึกเวลาแสดงตามพนักงาน (ชั่วโมง)(U)                                                                            |
| ∛ งานผ่านเว็ป                  |                  |                                    |                                               |   | รายงานผลการคำนวณบันทึกเวลาแสดงตามจำนวน (ชั่วโมง)(V)<br>รายงานผลการคำนวณบันทึกเวลาแสดงตามจำนวน (ชั่วโมง) (1คน-1แม่น)(W)               |
| 👔 ผลอนุมัติผ่านเว็ป            |                  |                                    |                                               |   | รายงานสรุปผลการคำนวณบันทึกเวลาแสดงตามจำนวน (ชั่วโมง)(X)                                                                              |
| 👰 ตั้งค่า                      |                  |                                    |                                               |   | รายงานสรุปการทำงานประจำเดือน(Y)<br>รายงานสรุปการนำงานประจำวิไ/Z)                                                                     |
|                                |                  |                                    |                                               |   |                                                                                                    |

≽ ระบุ วันที่ผลการคำนวณที่ต้องการตรวจสอบ เช่น ตั้งแต่ 01/01/25xx ถึง 31/01/25xx เป็นต้น จากนั้นคลิก ปุ่ม

### บันทึก

| 🙈 เลือกวันที่ | วันที่ผลการคำ    | นวณเวลาที่ต้องกา | รพิมพ์     |        |          | _        |    | × |
|---------------|------------------|------------------|------------|--------|----------|----------|----|---|
| แฟ้ม แก้ไข    | หน้าต่าง         | วิธีใช้ 🥝        | <b>i</b>   |        |          |          |    |   |
| 🗌 ทั้งหะ      | มด               |                  |            |        |          |          |    |   |
| 🛃 ช่วงวี      | มันที่วันที่ผลกา | รศานวณเวลา       |            |        |          |          |    |   |
|               | ตั้งแต่          | 01/07/2567       |            | ß      | ปีนี้    | ปีก่อน   |    |   |
|               | ถึง              | 31/07/2567       |            | ß      | เดือนนี้ | เดือนก่อ | อน |   |
|               |                  |                  | <b>√</b> 1 | บันทึก | Xu       | ກເລີກ    |    |   |
|               |                  |                  |            |        |          |          |    |   |

## 🕨 เมื่อปรากฏหน้าจอสั่งพิมพ์รายงานดังรูป คลิก ปุ่มเริ่มพิมพ์

แก้ไขครั้งที่ 13 : 08/08/67

| พิมพ์ที่ใด จ       | อภาพ              |                    |              | ~      | ₅%ี เงื่อนไข   |
|--------------------|-------------------|--------------------|--------------|--------|----------------|
| ชื้อเครื่องพิมพ์ N | PI327735 (HP Lase | rJet P3010 Series) |              | $\sim$ | <u>⊡_</u> กราฟ |
| แนวการพิมพ์ ต      | ามแนวนอน          |                    |              | ~      |                |
| ขนาดกระดาษ A       | 4 +               | [A4 210 x 297 mm]  |              | $\sim$ |                |
| <u>กรองข้อมูล</u>  |                   |                    | 춣 ເຈັ້ນพิมพ์ | X      | บกเล็ก         |

## โปรแกรมจะแสดงจอภาพ รายงานสรุปการทำงานประจำเดือน ดังรูป

|       |     |                  | Т  |   |   |   |   |     |     |     |    |    |    |     | Nar | 110   | ani  | ມັດຈ |       | _  |    | _  | _  | _    | _    | _  |      |     |      |                   | _                |              |           | _                    | _            | _                   | <b>1</b> 38       | เนเด็              | ан               |                    | _                     | _                     |                    |                  | _                |
|-------|-----|------------------|----|---|---|---|---|-----|-----|-----|----|----|----|-----|-----|-------|------|------|-------|----|----|----|----|------|------|----|------|-----|------|-------------------|------------------|--------------|-----------|----------------------|--------------|---------------------|-------------------|--------------------|------------------|--------------------|-----------------------|-----------------------|--------------------|------------------|------------------|
| ,     | าโส | ขือหนักงาน       | 1  | 2 | 3 | 4 | 5 | 6 7 | , 8 | 9   | 10 | 11 | 12 | 3 1 | 41  | 5 1 ( | 6 17 | 7 18 | 3 1 9 | 20 | 21 | 22 | 23 | 24 2 | 5 26 | 27 | 28 2 | 9 3 | 0 31 | ขาด<br>งาน<br>(A) | ง<br>ครั้<br>( L | /nain<br>J ( | เย<br>ชม. | กลับ<br>ครึ่ง<br>(E) | เค่อน<br>ชม. | "ไม่<br>เข้<br>( NI | aani<br>a<br>I)(I | บัตร<br>ออก<br>NO) | ลา<br>กิจ<br>(B) | พัก<br>ร้อน<br>(H) | ป่วย/<br>"ไม่มี<br>(S | (1201)<br>11<br>1) (: | มาอง<br>มี<br>SM ) | רג<br>ערע<br>(0) | ลา<br>คลอ<br>( D |
| ายา   | 01  | สำนักงานใ        | หฤ | i |   |   |   |     |     |     |    |    |    |     |     |       |      |      |       |    |    |    |    |      |      |    |      |     |      |                   |                  |              |           |                      |              |                     | _                 |                    |                  |                    |                       |                       |                    |                  |                  |
| เตมค  | 03  | בננת             |    |   |   |   |   |     |     |     |    |    |    |     |     |       |      |      |       |    |    |    |    |      |      |    |      |     |      |                   |                  |              |           |                      |              |                     |                   |                    |                  |                    |                       |                       |                    |                  |                  |
| 01    |     | นายศิระ ชาติพจน์ | 1  | L | L | L | A | L   | . 1 | . L | A  | I  | A  | L   | Τ   | Τ     |      | Ι    |       | Γ  | Γ  |    |    |      | Τ    | Π  |      | Τ   | Π    | 3.0               | 11               | 1 3          | 8:30      | •                    | •            | •                   | T                 | •                  | -                | -                  | · ·                   |                       | -                  | -                | •                |
| 17    |     | นายสันธยา .      | T  |   |   |   |   |     | Τ   |     |    |    |    |     | T   | Τ     |      | T    | T     |    |    |    |    |      | A    | A  | x    | A A | x    | 4.0               | ) -              |              | -         | -                    |              | •                   |                   | •                  | -                |                    |                       |                       | -                  | -                | •                |
| ผนค   | 04  | เหมา             |    |   |   |   |   |     |     |     |    |    |    |     |     |       |      |      |       |    |    |    |    |      |      |    |      |     |      |                   |                  |              |           |                      |              |                     | _                 |                    | _                | -                  | -                     |                       |                    |                  |                  |
| 102   |     | นายจันทร์.       | )  | A | A | A | A | A A | A   | A   | A  | x  | A  | A / | A D | (     |      | Ι    | Γ     | Γ  | Γ  | Γ  |    |      | Τ    | Π  |      | Τ   | Π    | 15.0              | ) -              |              | -         | -                    | -            |                     | T                 | •                  | -                | -                  |                       |                       | -                  | -                |                  |
| 105   |     | น.ส.ลำไย.        | X  | A | A | A | A | A A | A A | A   | A  | х  | A  | A / | A D | ¢     | T    | t    | t     | T  | T  | Γ  | Π  | 1    | A    | х  | x    | A A | A    | 19.0              | ) -              | T            | -         |                      |              | •                   | T                 |                    |                  |                    |                       |                       | -                  | -                |                  |
| เตเนค | 05  | ດັດ              |    |   |   |   |   |     |     |     |    |    |    |     |     |       |      |      |       |    |    |    | _  |      |      |    |      |     |      |                   |                  |              |           |                      | _            |                     | _                 |                    | _                |                    | <u> </u>              |                       |                    |                  | -                |
| 003   |     | นายอังคาร .      | )  | A | A | A | A | A A | N A | A   | A  | x  | A  | A / | A ) | ( A   | A    | A    | A     | A  | A  | A  | A  | A    |      | Π  |      | Τ   | Α    | 25.0              | ) -              |              | -         | -                    | -            | •                   | T                 |                    | -                | -                  |                       |                       | -                  | -                |                  |
| 106   |     | น.ส.จำลอง.       | t  | T | F |   |   | T   | T   | T   | F  |    |    | T   | T   | T     | T    | t    | t     | T  | T  | Γ  | Π  | T    | A    | A  | x    | x x | х    | 3.0               |                  | T            | -         |                      |              |                     | T                 |                    |                  |                    | 1                     |                       | -                  | -                |                  |

# 🕸 รายงานสรุปจำนวนค่าล่วงเวลา 1.5 เท่าแต่ละวัน (Legal)

### วิธีการเรียกรายงาน

≻ หมวด งานบันทึกเวลา : คลิกหน้างอ ผลคำนวณ → คลิกเมนู รายงาน → คลิก รายงานสรุปผลการคำนวณ บันทึกเวลา → เลือก รายงานสรุปจำนวนค่าล่วงเวลา 1.5 เท่าแต่ละวัน (Legal)

| 🖀 ผลการค่านวณระบบบันที                                                                                                    | ึกเวลา                                                                                                    |                                                                                                    |
|----------------------------------------------------------------------------------------------------|----------------------------------------------------------------------------------------------------|----------------------------------------------------------------------------------------------------|
| แฟ้ม นำเข้า โอนผล <u>ร</u> า                                                                                                    | ายงาน หน้าต่าง วิธีใช้                                                                                                    |                                                                                                    |
| เครื่องคิดเลข ปฏิทิน<br>เครื่องคิดเลข ปฏิทิน<br>ังานเงินเดือน<br>ั้งข้อมูลแต่ละงวด<br>ญิผลการศำนวณ                                                                                                    | รายงานผลการคำนวณบันทึกเวลา(S)<br>รายงานสรุปผลการคำนวณบันทึกเวลา(T)<br>รายงานสรุปผลการคำนวณบันทึกเวลา(U)<br>รายงานรายละเอียดแต่ละประเภท(V)<br>รายงานสรุปแต่ละประเภท(W)<br>รายงานสรุปแก่ละประเภท(X)<br>รายงานสรุปทุกประเภท(X) | รายงานสรุปจำนวนวันทำงานแต่ละวัน (Legal)(L)<br>รายงานสรุปจำนวนบาดงานแต่ละวัน (Legal)(E)<br>รายงานสรุปจำนวนต่ำสวงแต่ละวัน (Legal)(E)<br>รายงานสรุปจำนวนต่ำสวงเวลา 1 เท่าแต่ละวัน (Legal)(1)<br>รายงานสรุปจำนวนต่ำสวงเวลา 1.5 เท่าแต่ละวัน (Legal)(5)<br>รายงานสรุปจำนวนต่าลวงเวลา 1.5 เท่าแต่ละวัน (Legal)(2)                                                                                                    |
| 🧔 ตั้งค่า                                                                                                    | ลงทะเบียนรายงาน(Z)                                                                                                    | รายงานสรุปจำนวนค่าล่วงเวลา 3 เท่าแต่ละวัน (Legal)(3)                                                                                                    |
| <ul> <li>งานบันทึกเวลา</li> <li>งานบันทึกเวลา</li> <li>เวลาท่างาน</li> <li>เวลาท่างาน</li> <li>มนที่ดีส่วงเวลา</li> <li>อนุมัติส่วงเวลา</li> <li>อนุมัติส่งาน</li> <li>มนที่ดีสางาน</li> <li>ค.การศำนวณ</li> <li>ด้งค่า</li> <li>งานผ่านเร็ป</li> <li>ค.ลอบุมัติผ่านเร็ป</li> <li>ด้งค่า</li> </ul> |                                                                                                    | รายงานสรุปจำนวนมาสายแต่ละวัน (Legal)(G)<br>รายงานสรุปจำนวนครั้มกลายแต่ละวัน (Legal)(G)<br>รายงานสรุปจำนวนครั้งกลับก่อนแต่ละวัน (Legal)(A)<br>รายงานสรุปจำนวนไม่ตอกบัตรเข้าแต่ละวัน (Legal)(U)<br>รายงานสรุปจำนวนไม่ตอกบัตรออกแต่ละวัน (Legal)(V)<br>รายงานสรุปจำนวนลากิจแต่ละวัน (Legal)(W)<br>รายงานสรุปจำนวนลาทิจแต่ละวัน (Legal)(X)<br>รายงานสรุปจำนวนลาทักร้อนแต่ละวัน (Legal)(Y)<br>รายงานสรุปจำนวนลาทักร้อนแต่ละวัน (Legal)(Y) |

➤ ระบุ วันที่ผลการคำนวณที่ต้องการตรวจสอบ เช่น ตั้งแต่ 01/07/25xx ถึง 31/07/25xx เป็นต้น จากนั้นคลิก ปุ่ม

| แฟ้ม แก่ | ไข หน้าต่าง        | วิธีใช้ 🥝 💷 [ | 1        |          |           |  |
|----------|--------------------|---------------|----------|----------|-----------|--|
| 🗌 ทั่    | ั้งหมด             |               |          |          |           |  |
| 🗹 ช่     | วงวันที่วันที่ผลกา | ารคำนวณเวลา   |          |          |           |  |
|          | ตั้งแต่            | 01/07/2567    | ß        | ปีนี้    | ปีก่อน    |  |
|          | ถึง                | 31/07/2567    |          | เดือนนี้ | เดือนก่อน |  |
|          |                    |               | 🗸 บันทึก | Xur      | ແລົກ      |  |

≻ เมื่อปรากฏหน้าจอสั่งพิมพ์รายงานดังรูป คลิก ปุ่มเริ่มพิมพ์

| รายงานสรุปจำนวนค่าล่วง | เวลา 1.5 เท่าแ | ต่ละวัน (Legal)(E:\PayrollData | \Report\Syste | em\TMF | RPT811.V7.RPT) | × |
|------------------------|----------------|--------------------------------|---------------|--------|----------------|---|
| แฟ้ม แก้ไข เครื่องมือ  | หน้าต่าง       | วิธีใช้ 🥝 💷 🎼                  |               |        |                |   |
|                        |                |                                |               |        |                |   |
| พิมพ์ที่ใด             | จอภาพ          |                                |               | ~      | 🖧 เงื่อนไข     |   |
| ชื่อเครื่องพิมพ์       | NPI327735      | (HP LaserJet P3010 Series)     |               | ~      | ่⊥_่ กราฟ      |   |
| แนวการพิมพ์            | ตามแนวนอน      | l .                            |               | ~      |                |   |
| ขนาดกระดาษ             | LEGAL          | {Legal 8.5 x 14 in}            |               | ~      |                |   |
|                        |                |                                |               |        |                |   |
| <u>กรองข้อมูล</u>      |                |                                | 📚 เริ่มพิมพ์  | X      | າກເລີກ         |   |
|                        |                |                                |               |        |                |   |
|                        |                |                                |               |        |                |   |

โปรแกรมจะแสดงจอภาพ รายงานสรุปจำนวนค่าล่วงเวลา 1.5 เท่าแต่ละวัน ดังรูป

| ารัส             | ชื่อหนักงาน    |              |      |      |      |   |      |   |   |      |      |      |      |      |     |    |     | ວັນທີ |    |    |    |    |    |    |     |     |     |    |    |    |    |    |    | 1 |
|------------------|----------------|--------------|------|------|------|---|------|---|---|------|------|------|------|------|-----|----|-----|-------|----|----|----|----|----|----|-----|-----|-----|----|----|----|----|----|----|---|
|                  |                |              | 1    | 2    | 3    | 4 | 5    | 6 | 7 | 8    | 9    | 10   | 11   | 12   | 13  | 14 | 15  | 16    | 17 | 18 | 19 | 20 | 21 | 22 | 23  | 24  | 25  | 26 | 27 | 28 | 29 | 30 | 31 |   |
| 11 nan <b>01</b> |                | สำนักงานใหญ่ |      |      |      |   |      |   | _ |      |      |      |      |      |     |    |     |       |    |    |    |    |    |    |     |     |     |    |    |    |    |    | _  | _ |
| 414.0            | 03             | N113         |      |      |      |   |      |   |   |      |      |      |      |      |     |    |     |       |    |    |    |    |    |    |     |     |     |    |    |    |    |    |    |   |
| 01               | นายศิระ ช่าติพ | માં          | 2.00 | 1.33 | 2.00 | - | 2.00 | - | - | 2.00 | 2.00 | 2.00 | 2.00 | 2.00 | ) - | -  | 2.0 | - (   | -  | -  |    |    |    |    |     |     |     | +  | -  |    | •  | -  | -  |   |
| 8120             | 04             | เหมา         |      |      |      |   |      |   |   |      |      |      |      |      |     |    |     |       |    |    |    |    |    |    |     |     |     |    |    |    |    |    |    |   |
| 02               | นายจีนหร่      |              | 2.00 | 1.33 | 2.00 | - | 2.00 | - | • | 2.00 | 2.00 | 2.00 | 2.00 | 2.00 | - ( | •  | 2.0 | - 10  | -  | -  |    | -  |    | •  | 1.  | 1.0 |     | •  | -  |    |    | -  | -  | Г |
| 04               | wheeling .     |              | 2.00 | 1.33 | 2.00 | - | 2.00 | - | - | 2.00 | 2.00 | -    | 2.00 | 2.00 | - 1 | -  | 2.0 | - 1   | -  | -  | -  | -  | -  |    | · · | · · | · · | •  | -  | -  | -  | -  | -  |   |

## 🕸 รายงานรายละเอียดลาป่วย-กิจ-บวช-คลอด-พักร้อน

แก้ไขครั้งที่ 13 : 08/08/67

### วิธีการเรียกรายงาน

≻ หมวด งานบันทึกเวลา : คลิกหน้าจอ ผลคำนวณ → คลิกเมนู รายงาน → คลิก รายงานรายละเอียดแต่ละ
 ประเภท → เลือก รายงานรายละเอียดลาป่วย-กิจ-บวช-คลอด-พักร้อน

| 🙈 ผลการคำนวณระบบบัน                                                                                                    | เท็กเวลา                                                                                                |             |                                                                                                    |
|----------------------------------------------------------------------------------------------------|----------------------------------------------------------------------------------------------------|-------------|----------------------------------------------------------------------------------------------------|
| แฟ้ม นำเข้า โอนผล                                                                                                    | ฐายงาน หน้าต่าง วิธีใช้                                                                                 |             | _                                                                                                    |
| เครื่องคิดเลข ปฏิทิน                                                                                                    | รายงานผลการคำนวณบันทึกเวลา(S)<br>รายงานสรุปผลการคำนวณบันทึกเวลา(T)<br>รายงานสรุปผลการคำนวณบันทึกเวลา(U) | *<br>*<br>* | 3 2 40 0 00 00 00 00 00 00 00 00 00 00 00 0                                                                                                    |
| <sup>ั⊗</sup> งานเงินเดือน                                                                                                    | รายงานรายละเอียดแต่ละประเภท(V)                                                                          |             | รายงานรายละเอียดค่าล่วงเวลา(N)                                                                                                    |
| 🔯 ข้อมูลแต่ละงวด                                                                                                    | รายงานสรุปแต่ละประเภท(W)<br>รายงานสรุปทุกประเภท(X)                                                      | •<br>•      | รายงานรายละเอียดค่าล่วงเวลาพร้อมเวลารูดบัตร(O)<br>รายงานรายละเอียดค่าล่วงเวลาตามพนักงาน(P)                                                                                                    |
| 🧼 ผลการศานวณ                                                                                                    | รายงานพฤติกรรมการมาทำงานของพนักงาน(Y)                                                                   | •           | รายงานรายละเอียดมาสายและกลับก่อน(Q)                                                                                                    |
| 👰 ตั้งค่า                                                                                                    | ลงทะเบียนรายงาน(Z)                                                                                      |             | รายงานรายละเอียดมาสายและกลับก่อนพร้อมเวลารูดบัตร(R)<br>รายงานรายละเอียดมาสายและกลับก่อนตามพนักงาน(S)                                                                                                    |
| <ul> <li>ั งานบันทึกเวลา</li> <li>づ เวลาทำงาน</li> <li>๗ และการทำงาน</li> <li>๗ และการทำงาน</li> <li>๗ และการทำงาน</li> </ul>                                        |                                                                                                    |             | รายงานรายละเอียดไม่รูดบัตรเข้าหรือออก(T)<br>รายงานรายละเอียดไม่รูดบัตรเข้าหรือออกพร้อมเวลารูดบัตร(U)<br>รายงานรายละเอียดไม่รูดบัตรเข้าหรือออกตามพนักงาน(V)<br>รายงานรายละเอียดขาดงาน(W)<br>รายงานรายละเอียดขาดงานตามพนักงาน(X) |
| อนุมัติลางาน ปี พลการศานวณ                                                                                                    |                                                                                                    |             | รายงานรายละเอียดลาป่วย-กิจ-บวซ-ดลอด-พักร้อน(Y)<br>รายงานรายละเอียดเงินได้อื่นๆ(Z)                                                                                                    |
| <ul> <li>เขาเห็น เวลา</li> <li>เขาแผ่านเว็ป</li> <li>ังานผ่านเว็ป</li> <li>เขาเห็น เร็บ</li> <li>เขาเห็น เร็บ</li> <li>เขาเห็น เร็บ</li> <li>เขาเห็น เร็บ</li> </ul> |                                                                                                    |             |                                                                                                    |

➤ ระบุ วันที่ผลการคำนวณที่ต้องการตรวจสอบ เช่น ตั้งแต่ 01/07/25xx ถึง 31/07/25xx เป็นต้น จากนั้นกลิก ปุ่ม

| 🙈 เลือ | กว้นที่ว้นที่ผลการคำ       | นวณเวลาที่ต้องการพิมพ์ | ſ            | _         |      | × |
|--------|----------------------------|------------------------|--------------|-----------|------|---|
| แฟ้ม   | แก้ไข หน้าต่าง             | วิธีใช้ 🥝 💼            | ß            |           |      |   |
|        | ) ทั้งหมด                  |                        |              |           |      |   |
|        | ู้<br>ช่วงวันที่วันที่ผลกา | รศำนวณเวลา             |              |           |      |   |
|        | ตั้งแต่                    | 01/07/2567             | 関 ปีนี้      | ปีก่อ     | บน   |   |
|        | ถึง                        | 31/07/2567             | 関 เดือน      | นี้ เดือน | ก่อน |   |
|        |                            |                        | 🗸 บันทึก 🛛 🗙 | ยกเลิก    |      |   |
|        |                            |                        |              |           |      |   |

≽ เมื่อปรากฏหน้าจอสั่งพิมพ์รายงานดังรูป คลิก ปุ่มเริ่มพิมพ์

| รายงานรายละเอียดลาป่วย-กิจ-บวซ-คลอด-พักร้อน(E:\PayrollData\Report\System\TMUSR505.V7.RPT) |                                      |              |               |  |  |  |  |
|-------------------------------------------------------------------------------------------|--------------------------------------|--------------|---------------|--|--|--|--|
| แฟ้ม แก้ไข เครื่องมือ                                                                     | หน้าต่าง วิธีใช้ 🥥 💷 🗊               |              |               |  |  |  |  |
|                                                                                           |                                      |              |               |  |  |  |  |
| พิมพ์ที่ใด                                                                                | จอภาพ                                | ~            | ธ∾ื่ เงื่อนไข |  |  |  |  |
| ชื่อเครื่องพิมพ์                                                                          | NPI327735 (HP LaserJet P3010 Series) | ~            | ่่⊡่ กราฟ     |  |  |  |  |
| แนวการพิมพ์                                                                               | ตามแนวนอน                            | ~            |               |  |  |  |  |
| ขนาดกระดาษ                                                                                | A4 {A4 210 x 297 mm                  | 1} ~         |               |  |  |  |  |
|                                                                                           |                                      |              |               |  |  |  |  |
| <u>กรองข้อมูล</u>                                                                         |                                      | 🔈 เริ่มพิมพ์ | 🗙 ຍກເລົກ      |  |  |  |  |
|                                                                                           |                                      |              |               |  |  |  |  |
|                                                                                           |                                      |              |               |  |  |  |  |

โปรแกรมจะแสดงจอภาพ รายงานรายละเอียดลาป่วย-กิจ-บวช-คลอด-พักร้อน ดังรูป

| างไส |    | ขื่อหนักง | าน           | วันที      | รหัสกะ | ชื่อกะ                            | ประเภทเ | งินมัก           | จำนวน |
|------|----|-----------|--------------|------------|--------|-----------------------------------|---------|------------------|-------|
| สาขา | 01 |           | ส่านักงานใหย | nji        |        |                                   |         |                  |       |
| แผนก | 03 |           | บรรจุ        |            |        |                                   |         |                  |       |
| 001  |    | นายศีระ   | ชาติพจน์     |            |        |                                   |         |                  |       |
|      |    |           |              | 01/07/2567 | DAY01  | วันงาน 08.00 - 17.00 พนักงานประจำ | 2130    | ป่วยไม่มีใบแพทย์ | 1.00  |
|      |    |           |              | 09/07/2567 | DAY01  | วันงาน 08.00 - 17.00 พนักงานประจำ | 2160    | ลาพักร้อน        | 1.00  |
| แผนก | 04 |           | เหมา         |            |        |                                   |         |                  |       |
| 002  |    | นายจันเ   | né.          |            |        |                                   |         |                  |       |
|      |    |           |              | 05/07/2567 | DAY01  | วันงาน 08.00 - 17.00 พนักงานประจำ | 2150    | หักลากิจ         | 1.00  |
|      |    |           |              | 15/07/2567 | DAY01  | วันงาน 08.00 - 17.00 พนักงานประจำ | 2130    | ป่วยไม่มีใบแพทย์ | 1.00  |

บันทึก

# 巻 รายงานสรุปจำนวนครั้งขาด-ลา-สายตามพนักงาน

#### วิธีการเรียกรายงาน

หมวด งานบันทึกเวลา : คลิกหน้าจอ ผลคำนวณ > คลิกเมนู รายงาน > คลิก รายงานสรุปทุกประเภท > เลือก รายงานสรุปจำนวนครั้งขาด-ลา-สายตามพนักงาน

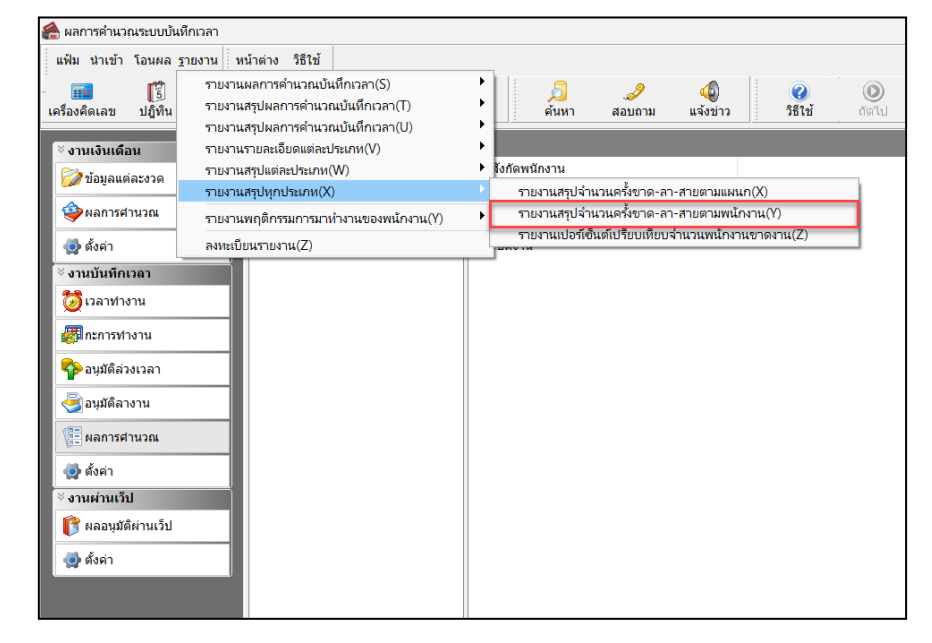

ระบุ วันที่ผลการคำนวณที่ต้องการตรวจสอบ เช่น ตั้งแต่ 01/07/25xx ถึง 31/07/25xx เป็นต้น จากนั้นคลิก ปุ่ม

| แฟ้ม แก้ไข หน้าต่าง วิธีใช้ 🮯 💷 🗊 |          |    |  |
|-----------------------------------|----------|----|--|
|                                   |          |    |  |
| 🗌 ทั้งหมด                         |          |    |  |
| 🗹 ช่วงวันที่วันที่ผลการศำนวณเวลา  |          |    |  |
| ดั้งแต่ 01/07/2567 🗊 ปีนี้        | ปีก่อน   | ł  |  |
| ถึง 31/07/2567 🗊 เดือนนี้         | เดือนก่อ | อน |  |
| 🗸 บันทึก 🗙 เ                      | ากเลิก   |    |  |
|                                   |          |    |  |

🕨 เมื่อปรากฏหน้าจอสั่งพิมพ์รายงานดังรูป คลิก ปุ่มเริ่มพิมพ์

| รายงานสรุปจำนวนครั้งขาง | ด-ลา-สายตามพนั | างาน(E:\PayrollData\Repo | ort\System\TML | JSR303.V7.RPT) | × |
|-------------------------|----------------|--------------------------|----------------|----------------|---|
| ANN WILD MIDDIN         |                |                          |                |                |   |
| พิมพ์ที่ใด              | จอภาพ          |                          | ~              | 🖧 เงื่อนไข     |   |
| ชื่อเครื่องพิมพ์        | NPI327735 (HP  | LaserJet P3010 Series)   | ~              | ่่ กราฟ        |   |
| แนวการพิมพ์             | ตามแนวตั้ง     |                          | ~              | ]              |   |
| ขนาดกระดาษ              | A4             | {A4 210 x 297 mm}        | ~              |                |   |
| <u>กรองข้อมูล</u>       |                |                          | 📚 ເรົ່ນพิมพ์   | 🗙 ยกเล็ก       |   |
|                         |                |                          |                |                |   |

# ≻ โปรแกรมจะแสดงจอภาพ รายงานสรุปจำนวนครั้งขาด-ลา-สายตามพนักงาน ดังรูป

| ตั้งแต่วันที | ถึ 01/07/2567 ถึง 31 | /07/2567      |        |       |          |        |       |            | หน้าที่ 1/1 |
|--------------|----------------------|---------------|--------|-------|----------|--------|-------|------------|-------------|
| านัส         | ชื่อพนัก             | เงาน          | ขาดงาน | มาสาย | กลับก่อน | ลาป่วย | ลากิจ | ไม่ตอกเข้า | ไม่ตอกออก   |
| สาขา         | 01                   | สำนักงานใหญ่  |        |       |          |        |       |            |             |
| แผนค         | 03                   | אנגת          |        |       |          |        |       |            |             |
| 001          | นายศีระ              | -<br>ขาติพจน์ | -      | 1.00  | -        | 1.00   |       | -          | -           |
| 007          | นายสนร               | iun .         | 4.00   | -     | -        | -      | -     | -          | -           |
| แผนก         | 04                   | แมา           |        |       |          |        |       |            |             |
| 002          | นายจันห              | -<br>15 .     | -      | 1.00  | -        | 1.00   | 1.00  | 1.00       | -           |
| 004          | นายสาธุ              |               | -      | 1.00  | -        | -      | -     | -          | 1.00        |
| 005          | น.ส.ลำไ              | Le .          | 15.00  | -     | -        | -      | -     | -          | -           |
| แผนก         | 05                   | ดัด           |        |       |          |        |       |            |             |
| 003          | นายอังค              | -<br>15.      | 22.00  | -     | -        | -      | -     | -          | -           |
| 006          | น.ส.จำส              | NB0 .         | 3.00   | -     | -        | -      | -     | -          | -           |

# 🗱 รายงานเปอร์เซ็นต์เปรียบเทียบจำนวนพนักงานขาดงาน

## วิธีการเรียกรายงาน

≻ หมวด งานบันทึกเวลา : คลิกหน้าจอ ผลคำนวณ → คลิกเมนู รายงาน → คลิก รายงานสรุปทุกประเภท →

เลือก รายงานเปอร์เซ็นต์เปรียบเทียบจำนวนพนักงานขาดงาน

| 🔺 ı v                                                                                                    | 2                                                                                                    |                                                                 |
|----------------------------------------------------------------------------------------------------|----------------------------------------------------------------------------------------------------|-----------------------------------------------------------------|
| 📸 ผลการคานวณระบบบัน                                                                                                    | ทกเวลา                                                                                                  |                                                                 |
| แฟ้ม นำเข้า โอนผล                                                                                                    | ฐายงาน หน้าต่าง วิธีใช้                                                                                 |                                                                 |
| -<br>เครื่องคิดเลข ปฏิทิน                                                                                                    | รายงานผลการคำนวณบันทึกเวลา(S)<br>รายงานสรุปผลการคำนวณบันทึกเวลา(T)<br>รายงานสรุปผลการคำนวณบันทึกเวลา(U) |                                                                 |
| <sup>ั⊗</sup> งานเงินเดือน                                                                                                    | รายงานรายละเอียดแต่ละประเภท(V)                                                                          |                                                                 |
| 浸 ข้อมูลแต่ละงวด                                                                                                    | รายงานสรุปแต่ละประเภท(W)                                                                                | ▶ สิงกัดพนักงาน                                                 |
|                                                                                                    | รายงานสรุปทุกประเภท(X)                                                                                  | รายงานสรุปจำนวนครั้งขาด-ลา-สายตามแผนก(X)                        |
| <b>See 1</b>                                                                                                    | รายงานพฤติกรรมการมาทำงานของพน้กงาน(Y)                                                                   | <ul> <li>รายงานสรุปจำนวนครั้งขาด-ลา-สายตามพนักงาน(Y)</li> </ul> |
| 👰 ตั้งค่า                                                                                                    | ลงทะเบียนรายงาน(Z)                                                                                      | รายงานเปอร์เซ็นต์เปรียบเทียบจำนวนพนักงานขาดงาน(Z)               |
| <ul> <li>รังานบันทึกเวลา</li> <li>รังาลาฟางาน</li> <li>เวลาฟางาน</li> <li>กะการทำงาน</li> <li>อนุมัติล่วงเวลา</li> <li>อนุมัติลางาน</li> <li>อนุมัติลางาน</li> <li>สิงค์า</li> <li>รานผ่านเว็ป</li> <li>พลอนุมัติผ่านเว็ป</li> <li>ผลการ</li> </ul> |                                                                                                    |                                                                 |

➤ ระบุ วันที่ผลการคำนวณที่ต้องการตรวจสอบ เช่น ตั้งแต่ 01/07/25xx ถึง 31/07/25xx เป็นต้น จากนั้นคลิก ปุ่ม

| แฟ้ม แ | ก้ไข หน้าต่าง        | วิธีใช้ 🥝 🧰 🌔 |          |                          |  |
|--------|----------------------|---------------|----------|--------------------------|--|
|        | ทั้งหมด              |               |          |                          |  |
| 🗹 า    | ช่วงวันที่วันที่ผลกา | รศานวณเวลา    |          |                          |  |
|        | ตั้งแต่              | 01/07/2567    |          | ปีนี้ ปีก่อน             |  |
|        | ถึง                  | 31/07/2567    |          | <b>ถือนนี้ เดือนก่อน</b> |  |
|        |                      |               | ้าบันทึก | 🗙 ยกเล็ก                 |  |

🕨 เมื่อปรากฏหน้าจอสั่งพิมพ์รายงานดังรูป คลิก ปุ่มเริ่มพิมพ์

| รายงานเปอร์เซ็นต์เปรียบเทียบจำนวนพนักงานขาดงาน(E:\PayrollData\Report\System\TMUSR606.V7.RPT) |                                      |        |                 |  |  |  |  |
|----------------------------------------------------------------------------------------------|--------------------------------------|--------|-----------------|--|--|--|--|
| แฟ้ม แก้ไข เครื่องมือ                                                                        | หน้าต่าง วิธีใช้ 🥝 💷 👔               |        |                 |  |  |  |  |
| e                                                                                            |                                      |        |                 |  |  |  |  |
| พมพท เด                                                                                      | จอภาพ                                | ~      | ้6∿ื่อ เงื่อนใบ |  |  |  |  |
| ชื่อเครื่องพิมพ์                                                                             | NPI327735 (HP LaserJet P3010 Series) | $\sim$ | 🖬 กราฟ          |  |  |  |  |
| แนวการพิมพ์                                                                                  | ตามแนวตั้ง                           | ~      |                 |  |  |  |  |
| ขนาดกระดาษ                                                                                   | A4 {A4 210 x 297 mm}                 | $\sim$ |                 |  |  |  |  |
| <u>กรองข้อมูล</u>                                                                            | 🍓 ເຈັ້ມເຫີມ                          | มพ์    | 🗙 ມາເລົ່າ       |  |  |  |  |
|                                                                                              |                                      |        |                 |  |  |  |  |

🕨 โปรแกรมจะแสดงจอภาพ รายงานเปอร์เซ็นต์เปรียบเทียบจำนวนพนักงานขาดงาน ดังรูป

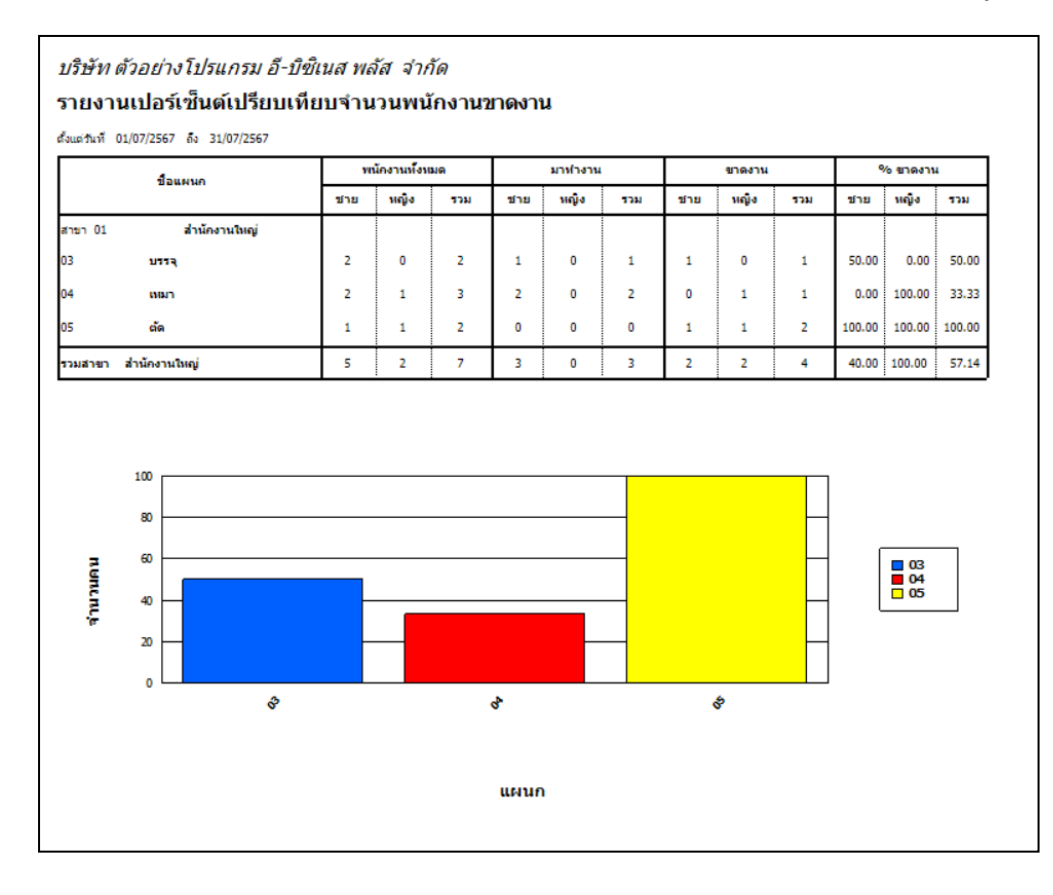

บันทึก

ขั้นตอนต่อไป :

การแก้ไข / ลบผลการคำนวณบันทึกเวลา กรณีผลคำนวณบันทึกเวลาผิดพลาด โดยสามารถดูรายละเอียดได้ใน บทที่ 28

โอนผลกำนวณระบบบันทึกเวลาเข้าสู่ระบบเงินเดือน กรณีผลกำนวณบันทึกเวลาถูกต้อง โดยสามารถดูรายละเอียด ได้ใน บทที่ 30